https://www.patcatnats.fr/spip.php?article749

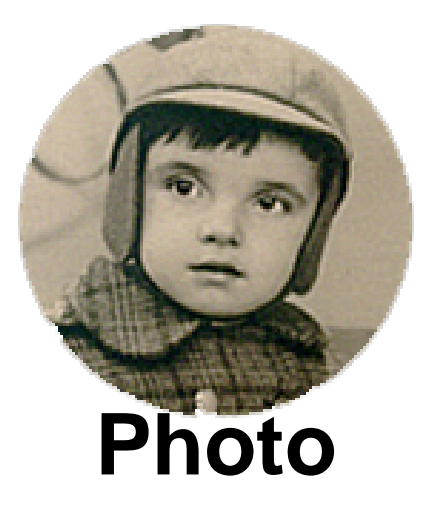

- Inform@tic - Affinity -

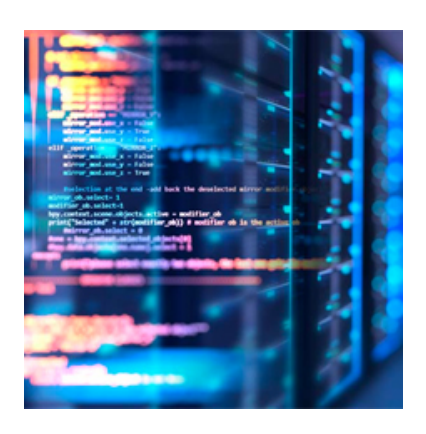

Publication date: mardi 3 décembre 2019

Copyright © PatCatNat's - Tous droits réservés

# Sommaire

- Fenêtres d'outils
- <u>Macros</u>
- Mettre une signature ou filigrane sur une photo

## Fenêtres d'outils

• Menu : Affichage/Studio

### Macros

• Menu : Affichage/Studio/macro

### Mettre une signature ou filigrane sur une photo

#### Création de la signature ou filigrane :

- 1. Dans le menu, cliquer sur *Fichier/Nouveau* et sélectionner l'onglet Web. Dans "Couleur" *(panneau à droite)*, cocher la case "Arrière plan transparent". Cliquer sur le bouton Créer.
- 2. Écrire votre texte ou signature en blanc pour faire un filigrane ou noir pour une signature par exemple.
- 3. Dans le menu, cliquer sur *Fichier/Exporter* et choisir le format *png* ; format qui permet de garder la transparence.

#### Placement dans la photo :

- 1. Ouvrir votre image.
- 2. Dans le menu, cliquer sur Fichier/Placer.
- 3. Choisir son fichier png enregistrer préalablement.
- 4. Cliquer à l'endroit où vous désirez mettre votre signature ou filigrane.

#### Travail sur la signature ou le filigrane :

- Avec les poignées, vous pouvez agrandir ou diminuer la taille.
- En plaçant votre curseur dessus, vous pouvez le déplacer.
- Dans l'onglet Calques des outils, vous pouvez jouer sur son opacité (transparence).

### Tutoriel :

Si vous manquez d'explications, il existe un tutoriel gratuit fait par Pierre Lognoul.